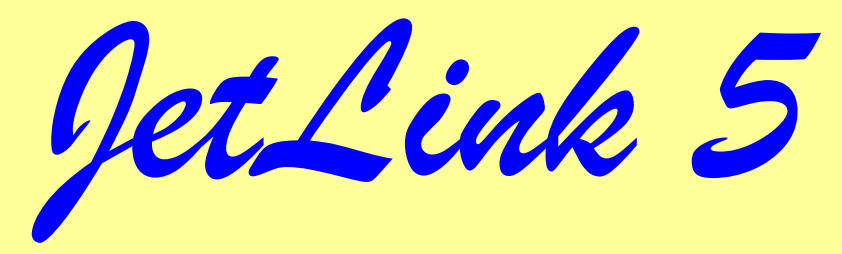

# USB JTAG adapter

Руководство пользователя.

Версия 5.0.1

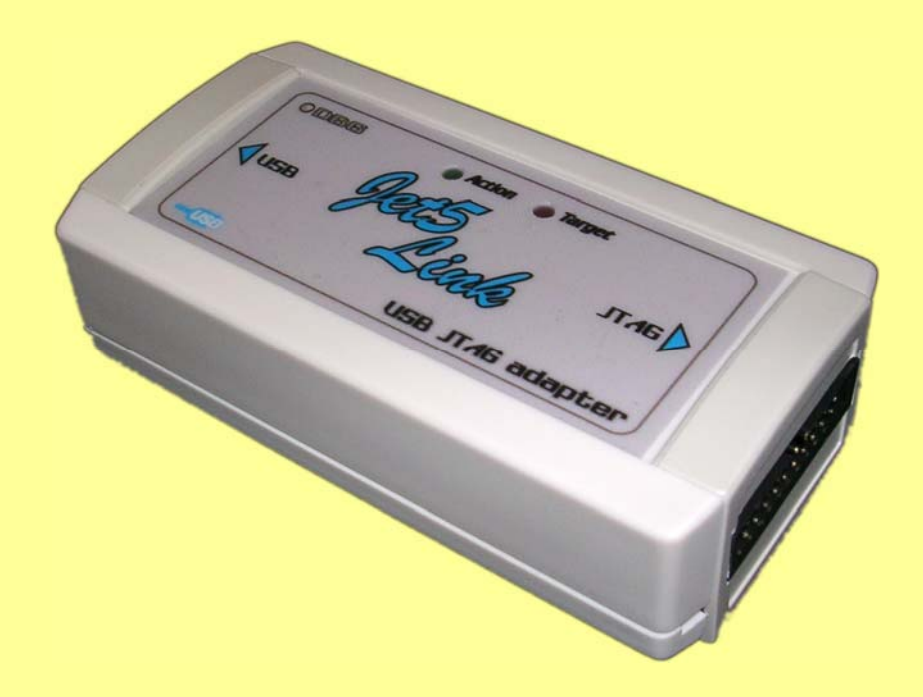

JetLink5 – USB to J7AG adapter

#### Краткое описание

*Jetlink* – это JTAG эмулятор, подключаемый по интерфейсу USB к компьютеру и работающий под управлением Windows 2000, Windows XP, Windows 2003 или Windows Vista.

#### Возможности:

- Интерфейс USB 2.0 Full speed.
- Поддержка всех ARM7/ARM9 микроконтроллеров, а также Cortex M3, включая Thumb режим.
- Скорость загрузки до 720 Кбайт/сек.
- Не требует отдельного источника питания.
- Максимальная скорость JTAG 12 МНz.
- Автоматическое распознавание типа ядра.
- Автоматическое определение скорости.
- Поддерживает отладку устройств в цепочке (JTAG chain).
- Диапазон напряжения интерфейса 1,2 3,3В.
- Поддерживает адаптивное тактирование.

#### Комплектация:

- USB JTAG адаптер (далее Jetlink)
- USB кабель А-В
- 14 или 20 контактный шлейф для подключения к отладочной плате.
- CD диск.
- Упаковочная коробка.

#### Первое включение.

Запустите программу Setup\_JlinkARM находящуюся на диске.

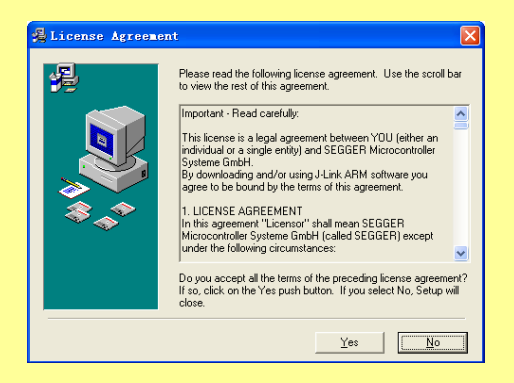

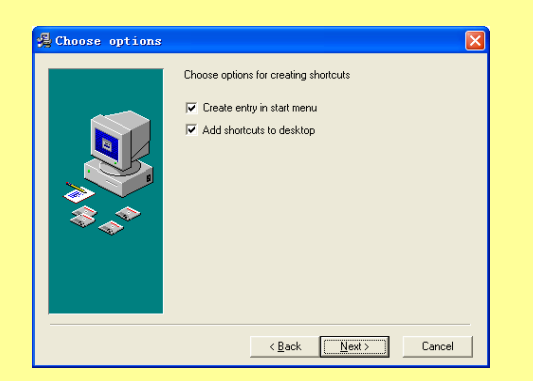

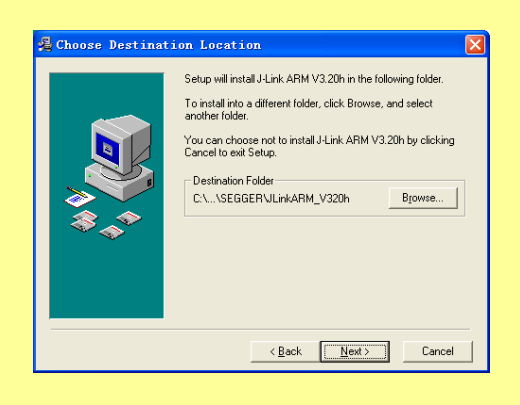

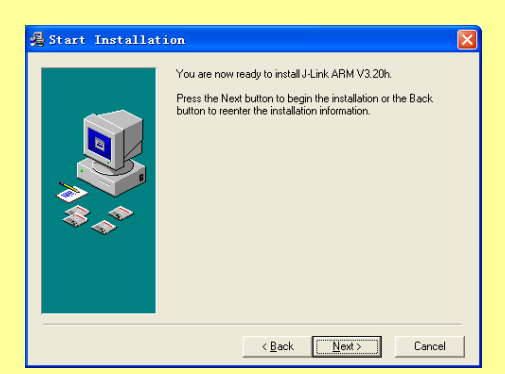

## JetLink5—USB to JTAG adapter

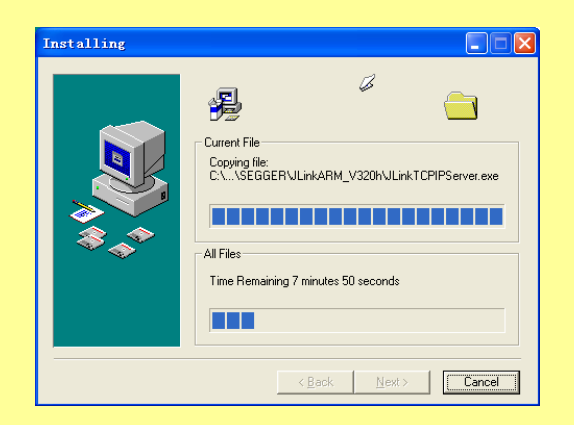

| 👼 Installation Co | nplete 🔀                                                                                                 |
|-------------------|----------------------------------------------------------------------------------------------------|
| ₩<br>*            | J-Link ARM V3.20h has been successfully installed.<br>Press the Finish button to exit this installation. |
|                   | < Back Finish > Cancel                                                                                   |

На рабочем столе появятся ярлыки быстрого запуска.

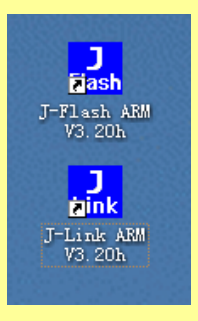

После завершения установки программы Вы обнаружите в папке Program Files/Segger следующее:

- Jlink.exe простая утилита для тестирования адаптера.
- JlinkTCPIPserver.exe утилита для удаленной отладки.
- JFlashARM.exe программа для программирования ARM микроконтроллеров и внешней памяти.
- JMem.exe простая утилита для просмотра памяти.
- Папку USBDriver, в которой содержится драйвер для работы устройства.
- Папку Samples папка содержащая примеры проектов для JFlash и RDI (Remote Debugging Interface)
- Папку Doc содержащую документацию на английском языке.

### Примечание:

Свежую версию программы Setup\_JlinkARM Вы всегда можете скачать с сайта <u>http://www.segger.com/download\_jlink.html</u>

После того как программа установлена, подключите устройство к компьютеру. ОС Windows обнаружит новое устройство

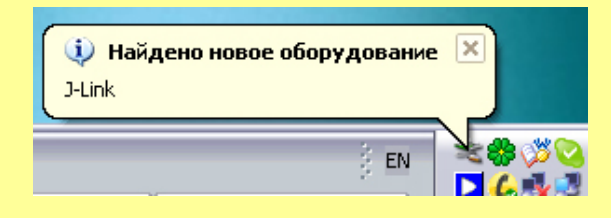

и предложит установить для него драйвера.

JetLink5 – USB to J7AG adapter

| Мастер обновления оборудования |                                                                                                    |
|--------------------------------|----------------------------------------------------------------------------------------------------|
|                                | Мастер обновления<br>оборудования<br>Этот мастер помогает установить программное<br>обеспечение для указанного устройства:<br>J-Link driver |
|                                | Если с устройством поставляется<br>установочный диск, вставьте его.                                                                         |
|                                | Выберите действие, которое следует выполнить.<br>О Автоматическая установка (рекомендуется)                                                 |
|                                | Для продолжения нажмите кнопку "Далее".                                                                                                    |
|                                | < Назад Далее > Отмена                                                                                                    |

Выберите «Установка из указанного места» и укажите путь к папке USBDriver (обычно это Program Files/Segger/JLinkARM\_Vxxx/ USBDriver.)

| Мастер обновления оборудования                                                                                                    |  |  |
|----------------------------------------------------------------------------------------------------|--|--|
| Задайте параметры поиска и установки.                                                                                                    |  |  |
| Выполнить поиск наиболее подходящего драйвера в указанных местах.                                                                                                    |  |  |
| Используйте флажки для сужения или расширения области поиска, включающей<br>по умолчанию локальные папки и съемные носители. Будет установлен наиболее<br>подходящий драйвер.                    |  |  |
| 🗌 Поиск на сменных носителях (дискетах, компакт-дисках)                                                                                                    |  |  |
| Включить следующее место поиска:                                                                                                    |  |  |
| C:\Program Files\SEGGER\JLinkARM_V360a\USB 🔽 🛛 🛛 🛛 🗤 🖉                                                                                                    |  |  |
| Не выполнять поиск. Я сам выберу нужный драйвер.                                                                                                    |  |  |
| Этот переключатель применяется для выбора драйвера устройства из списка.<br>Windows не может гарантировать, что выбранный вами драйвер будет наиболее<br>подходящим для имеющегося оборудования. |  |  |
| < Назад Далее > Отмена                                                                                                    |  |  |

После установки драйверов устройство готово к работе. Возможно ОС Windows потребует перезагрузить компьютер, выполните это требование.

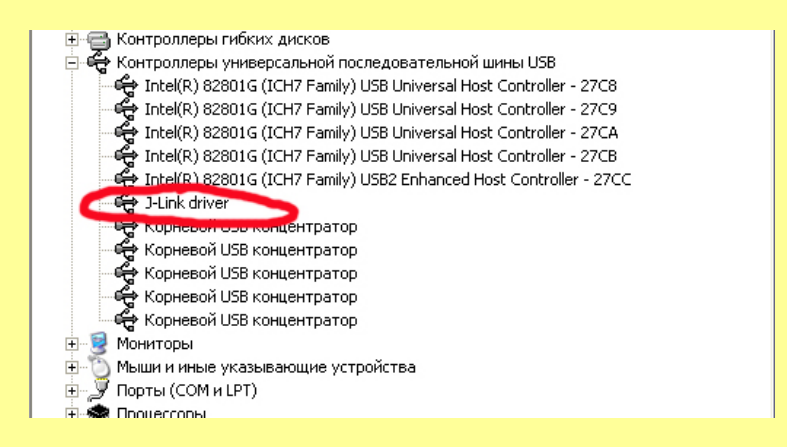

Устройство установлено.

JetLink5 – USB to J7AG adapter

#### Тестирование устройства.

С помощью программы Jlink.exe Вы можете протестировать устройство и измерить скорость работы эмулятора. Для этого подключите устройство к компьютеру, подключите к эмулятору микроконтроллер и запустите программу Jlink.exe.

Вы должны увидеть нечто похожее:

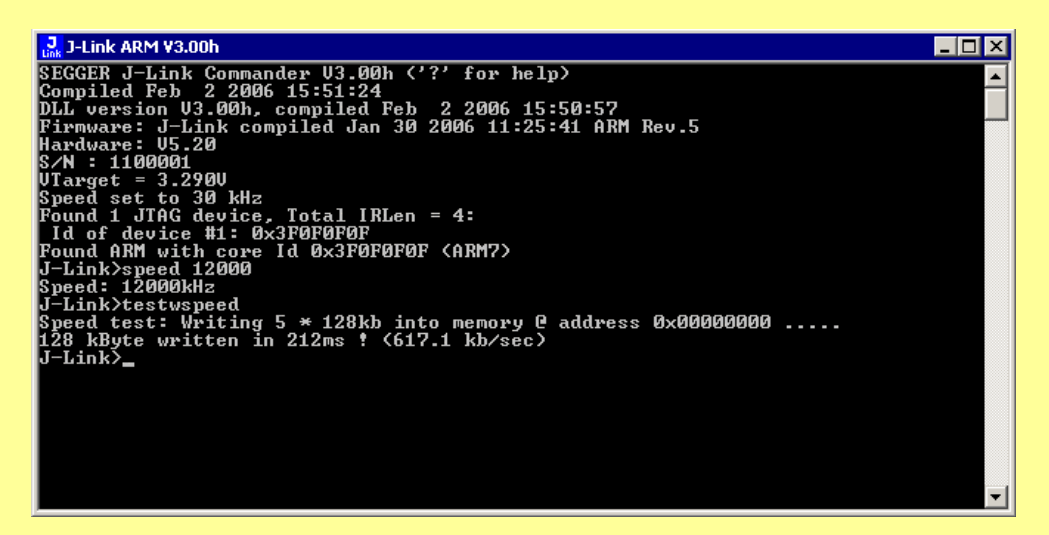

Если имеется сообщение об ошибке – не найдено ARM ядро, проверьте правильность подключения микроконтроллера к адаптеру и наличие питания.

Вы можете проверить работоспособность адаптера с помощью следующих команд:

| f        | Firmware info                                                                             |
|----------|-------------------------------------------------------------------------------------------|
| h        | halt                                                                                      |
| g        | Go                                                                                        |
| S        | Single step the target chip                                                               |
| st       | Show hardware status                                                                      |
| mem      | Show memory. Syntax: mem <addr>, <numbytes> (hex)</numbytes></addr>                       |
| wl       | Write 8 bits. Syntax: w1 <addr>, <data>(hex)</data></addr>                                |
| w2       | Write 16 bits. Syntax: w2 <addr>, <data>(hex)</data></addr>                               |
| w4       | Write 32 bits. Syntax: w4 <addr>, <data>(hex)</data></addr>                               |
| wm       | Write test words. Syntax: wm <numwords></numwords>                                        |
| is       | Identify length of scan chain select register                                             |
| ms       | Measure length of scan chain. Syntax: ms <scan< td=""></scan<>                            |
|          | chain>                                                                                    |
| q        | Quit                                                                                      |
| r        | Reset target (RESET)                                                                      |
| rx       | Reset target (RESET). Syntax: rx                                                          |
|          | <delayafterreset></delayafterreset>                                                       |
| RSetType | Set the current reset type. Syntax: RSetType <type></type>                                |
| Regs     | Display contents of registers                                                             |
| SetBPA   | Set ARM breakpoint. Syntax: SetBPA <addr></addr>                                          |
| SetBPT   | Set Thumb breakpoint. Syntax: SetBPT <addr></addr>                                        |
| ClrBP    | Clear breakpoint. Syntax: ClrBP <bp_handle></bp_handle>                                   |
| loadbin  | Load binary file into target memory. Syntax: loadbin <filename>, <addr></addr></filename> |

| ~                                                                                                    |                                                                                                    |  |
|----------------------------------------------------------------------------------------------------|----------------------------------------------------------------------------------------------------|--|
| SetPC                                                                                                    | Set the PC to specified value. Syntax: SetPC <addr></addr>                                                                                                    |  |
| le                                                                                                    | Change to little endian mode                                                                                                    |  |
| be                                                                                                    | Change to big endian mode                                                                                                    |  |
| log                                                                                                    | Enables log to file. Syntax: log <filename></filename>                                                                                                    |  |
| Ice                                                                                                    | Show state of the embedded ice macrocell (ICE breaker)                                                                                                    |  |
| wi                                                                                                    | Write Ice reg. Syntax: wi <reg>, <data>(hex)</data></reg>                                                                                                    |  |
| etm                                                                                                    | Show ETM statusre Read ETM reg. Syntax: re <reg></reg>                                                                                                    |  |
| we                                                                                                    | Write ETM reg. Syntax: we <reg>, <data>(hex)</data></reg>                                                                                                    |  |
| es                                                                                                    | Start trace                                                                                                    |  |
| TAddBranch                                                                                                    | TRACE - Add branch instruction to trace buffer.<br>Paras: <addr>,<baddr></baddr></addr>                                                                                                    |  |
| TAddInst                                                                                                    | TRACE - Add (non-branch) instruction to trace                                                                                                    |  |
| TCLOOK                                                                                                    | TDACE Clear buffer                                                                                                    |  |
|                                                                                                    | TRACE - Clear Duller                                                                                                    |  |
| TSetSize                                                                                                    | TRACE - Set Size of trace builter                                                                                                    |  |
| TSELFORMAL                                                                                                    | TRACE - Selformal                                                                                                    |  |
| ISR                                                                                                    | TRACE - Show Regions (and analyze trace buller)                                                                                                    |  |
| TStart                                                                                                    | TRACE - Start                                                                                                    |  |
| TStop                                                                                                    | TRACE - Stop                                                                                                    |  |
| thg                                                                                                    | Run go/halt 1000 times                                                                                                    |  |
| ts                                                                                                    | Run step 1000 times                                                                                                    |  |
| testwspeed                                                                                                    | Test download speed. Syntax: testwspeed [ <addr>]</addr>                                                                                                    |  |
| testrspeed                                                                                                    | Test upload speed. Syntax: testrspeed [ <addr>]</addr>                                                                                                    |  |
| Config                                                                                                    | Set number of IR and DR bits before ARM device.<br>Syntax: Config <ir> &lt;<br/>DR&gt;</ir>                                                                                                    |  |
|                                                                                                    | Syntax: Config <ir> &lt;<br/>DR&gt;</ir>                                                                                                    |  |
| speed                                                                                                    | Syntax: Config <ir> &lt;<br/>DR&gt;<br/>Set fixed JTAG speed in kHz. Syntax: speed <khz>,<br/>e.g. speed 2000</khz></ir>                                                                                                    |  |
| speed<br>speed a                                                                                                   | Syntax: Config <ir> &lt;<br/>DR&gt;<br/>Set fixed JTAG speed in kHz. Syntax: speed <khz>,<br/>e.g. speed 2000<br/>Use adaptive clocking.</khz></ir>                                                                                                    |  |
| speed<br>speed a<br>i                                                                                              | Syntax: Config <ir> &lt;<br/>DR&gt;<br/>Set fixed JTAG speed in kHz. Syntax: speed <khz>,<br/>e.g. speed 2000<br/>Use adaptive clocking.<br/>Read JTAG Id (Host CPU)</khz></ir>                                                                                                    |  |
| speed<br>speed a<br>i<br>wjc                                                                                       | Syntax: Config <ir> &lt;<br/>DR&gt;<br/>Set fixed JTAG speed in kHz. Syntax: speed <khz>,<br/>e.g. speed 2000<br/>Use adaptive clocking.<br/>Read JTAG Id (Host CPU)<br/>Write JTAG command (IR). Syntax: wjc <data>(hex)</data></khz></ir>                                                                                                    |  |
| speed a<br>i<br>wjc<br>wjd                                                                                         | <pre>Syntax: Config <ir> &lt; DR&gt; Set fixed JTAG speed in kHz. Syntax: speed <khz>, e.g. speed 2000 Use adaptive clocking. Read JTAG Id (Host CPU) Write JTAG command (IR). Syntax: wjc <data>(hex) Write JTAG data (DR). Syntax: wjd <data32>(hex), <numbits>(dec)</numbits></data32></data></khz></ir></pre>                                                                                                    |  |
| speed a<br>i<br>wjc<br>wjd<br>RTAP                                                                                 | <pre>Syntax: Config <ir> &lt; DR&gt; Set fixed JTAG speed in kHz. Syntax: speed <khz>, e.g. speed 2000 Use adaptive clocking. Read JTAG Id (Host CPU) Write JTAG command (IR). Syntax: wjc <data>(hex) Write JTAG data (DR). Syntax: wjd <data32>(hex), <numbits>(dec) Reset TAP Controller using state machine (111110)</numbits></data32></data></khz></ir></pre>                                                                                                    |  |
| speed a<br>i<br>wjc<br>wjd<br>RTAP<br>rt                                                                           | <pre>Syntax: Config <ir> &lt; DR&gt; Set fixed JTAG speed in kHz. Syntax: speed <khz>, e.g. speed 2000 Use adaptive clocking. Read JTAG Id (Host CPU) Write JTAG command (IR). Syntax: wjc <data>(hex) Write JTAG data (DR). Syntax: wjd <data32>(hex), <numbits>(dec) Reset TAP Controller using state machine (11110) Reset TAP Controller (nTRST)</numbits></data32></data></khz></ir></pre>                                                                                                    |  |
| speed a<br>i<br>wjc<br>wjd<br>RTAP<br>rt<br>c00                                                                    | <pre>Syntax: Config <ir> &lt; DR&gt; Set fixed JTAG speed in kHz. Syntax: speed <khz>, e.g. speed 2000 Use adaptive clocking. Read JTAG Id (Host CPU) Write JTAG command (IR). Syntax: wjc <data>(hex) Write JTAG data (DR). Syntax: wjd <data32>(hex), <numbits>(dec) Reset TAP Controller using state machine (111110) Reset TAP Controller (nTRST) Create clock with TDI = TMS = 0</numbits></data32></data></khz></ir></pre>                                                                                                    |  |
| speed a<br>i<br>wjc<br>wjd<br>RTAP<br>rt<br>c00<br>c                                                               | <pre>Syntax: Config <ir> &lt;<br/>DR&gt;<br/>Set fixed JTAG speed in kHz. Syntax: speed <khz>,<br/>e.g. speed 2000<br/>Use adaptive clocking.<br/>Read JTAG Id (Host CPU)<br/>Write JTAG command (IR). Syntax: wjc <data>(hex)<br/>Write JTAG data (DR). Syntax: wjd <data32>(hex),<br/><numbits>(dec)<br/>Reset TAP Controller using state machine (111110)<br/>Reset TAP Controller (nTRST)<br/>Create clock with TDI = TMS = 0<br/>Clock</numbits></data32></data></khz></ir></pre>                                                                                                    |  |
| speed a<br>i<br>wjc<br>wjd<br>RTAP<br>rt<br>c00<br>c<br>0                                                          | <pre>Syntax: Config <ir> &lt; DR&gt; Set fixed JTAG speed in kHz. Syntax: speed <khz>, e.g. speed 2000 Use adaptive clocking. Read JTAG Id (Host CPU) Write JTAG command (IR). Syntax: wjc <data>(hex) Write JTAG data (DR). Syntax: wjd <data32>(hex), <numbits>(dec) Reset TAP Controller using state machine (111110) Reset TAP Controller (nTRST) Create clock with TDI = TMS = 0 Clock Clear TDI</numbits></data32></data></khz></ir></pre>                                                                                                    |  |
| speed a<br>i<br>wjc<br>wjd<br>RTAP<br>rt<br>c00<br>c<br>0<br>1                                                     | <pre>Syntax: Config <ir> &lt; DR&gt; Set fixed JTAG speed in kHz. Syntax: speed <khz>, e.g. speed 2000 Use adaptive clocking. Read JTAG Id (Host CPU) Write JTAG command (IR). Syntax: wjc <data>(hex) Write JTAG data (DR). Syntax: wjd <data32>(hex), <numbits>(dec) Reset TAP Controller using state machine (111110) Reset TAP Controller (nTRST) Create clock with TDI = TMS = 0 Clock Clear TDI Set TDI</numbits></data32></data></khz></ir></pre>                                                                                                    |  |
| speed a<br>i<br>wjc<br>wjd<br>RTAP<br>rt<br>c00<br>c<br>0<br>1<br>t0                                               | <pre>Syntax: Config <ir> &lt;<br/>DR&gt;<br/>Set fixed JTAG speed in kHz. Syntax: speed <khz>,<br/>e.g. speed 2000<br/>Use adaptive clocking.<br/>Read JTAG Id (Host CPU)<br/>Write JTAG command (IR). Syntax: wjc <data>(hex)<br/>Write JTAG data (DR). Syntax: wjd <data32>(hex),<br/><numbits>(dec)<br/>Reset TAP Controller using state machine (111110)<br/>Reset TAP Controller (nTRST)<br/>Create clock with TDI = TMS = 0<br/>Clock<br/>Clear TDI<br/>Set TDI<br/>Clear TMS</numbits></data32></data></khz></ir></pre>                                                                                                    |  |
| speed a<br>i<br>wjc<br>wjd<br>RTAP<br>rt<br>c00<br>c<br>0<br>1<br>t0<br>t1                                         | <pre>Syntax: Config <ir> &lt; DR&gt; Set fixed JTAG speed in kHz. Syntax: speed <khz>, e.g. speed 2000 Use adaptive clocking. Read JTAG Id (Host CPU) Write JTAG command (IR). Syntax: wjc <data>(hex) Write JTAG data (DR). Syntax: wjd <data32>(hex), <numbits>(dec) Reset TAP Controller using state machine (111110) Reset TAP Controller (nTRST) Create clock with TDI = TMS = 0 Clock Clear TDI Set TDI Clear TMS Set TMS</numbits></data32></data></khz></ir></pre>                                                                                                    |  |
| speed a<br>i<br>wjc<br>wjd<br>RTAP<br>rt<br>c00<br>c<br>0<br>1<br>t0<br>t1<br>t0<br>t1<br>t1<br>t1                 | <pre>Syntax: Config <ir> &lt;<br/>DR&gt;<br/>Set fixed JTAG speed in kHz. Syntax: speed <khz>,<br/>e.g. speed 2000<br/>Use adaptive clocking.<br/>Read JTAG Id (Host CPU)<br/>Write JTAG command (IR). Syntax: wjc <data>(hex)<br/>Write JTAG data (DR). Syntax: wjd <data32>(hex),<br/><numbits>(dec)<br/>Reset TAP Controller using state machine (111110)<br/>Reset TAP Controller (nTRST)<br/>Create clock with TDI = TMS = 0<br/>Clock<br/>Clear TDI<br/>Set TDI<br/>Clear TMS<br/>Set TMS<br/>Clear TRST</numbits></data32></data></khz></ir></pre>                                                                                                    |  |
| speed a<br>i<br>wjc<br>wjd<br>RTAP<br>rt<br>c00<br>c<br>0<br>1<br>t0<br>t1<br>t1<br>trst0<br>trst1                 | <pre>Syntax: Config <ir> &lt; DR&gt; Set fixed JTAG speed in kHz. Syntax: speed <khz>, e.g. speed 2000 Use adaptive clocking. Read JTAG Id (Host CPU) Write JTAG command (IR). Syntax: wjc <data>(hex) Write JTAG data (DR). Syntax: wjd <data32>(hex), <numbits>(dec) Reset TAP Controller using state machine (111110) Reset TAP Controller (nTRST) Create clock with TDI = TMS = 0 Clock Clear TDI Set TDI Clear TMS Set TMS Clear TRST Set TRST</numbits></data32></data></khz></ir></pre>                                                                                                    |  |
| speed a<br>i<br>wjc<br>wjd<br>RTAP<br>rt<br>c00<br>c<br>0<br>1<br>1<br>t0<br>t1<br>trst0<br>trst1<br>usb           | <pre>Syntax: Config <ir> &lt; DR&gt; Set fixed JTAG speed in kHz. Syntax: speed <khz>, e.g. speed 2000 Use adaptive clocking. Read JTAG Id (Host CPU) Write JTAG command (IR). Syntax: wjc <data>(hex) Write JTAG data (DR). Syntax: wjd <data32>(hex), <numbits>(dec) Reset TAP Controller using state machine (111110) Reset TAP Controller (nTRST) Create clock with TDI = TMS = 0 Clock Clear TDI Set TDI Clear TMS Set TMS Clear TRST Set TRST Connect to J-Link via USB Syntax: usb contax</numbits></data32></data></khz></ir></pre>                                                                                                    |  |
| speed a<br>i<br>wjc<br>wjd<br>RTAP<br>rt<br>c00<br>c<br>0<br>1<br>1<br>t0<br>t1<br>t1<br>trst0<br>trst1<br>usb     | <pre>Syntax: Config <ir> &lt;<br/>DR&gt;<br/>Set fixed JTAG speed in kHz. Syntax: speed <khz>,<br/>e.g. speed 2000<br/>Use adaptive clocking.<br/>Read JTAG Id (Host CPU)<br/>Write JTAG command (IR). Syntax: wjc <data>(hex)<br/>Write JTAG data (DR). Syntax: wjd <data32>(hex),<br/><numbits>(dec)<br/>Reset TAP Controller using state machine (111110)<br/>Reset TAP Controller (nTRST)<br/>Create clock with TDI = TMS = 0<br/>Clock<br/>Clear TDI<br/>Set TDI<br/>Clear TMS<br/>Set TMS<br/>Clear TRST<br/>Set TRST<br/>Connect to J-Link via USB. Syntax: usb <port>,<br/>where port is 0 3</port></numbits></data32></data></khz></ir></pre>                                        |  |
| speed a<br>i<br>wjc<br>wjd<br>RTAP<br>rt<br>c00<br>c<br>0<br>1<br>t0<br>t1<br>t1<br>trst0<br>trst1<br>usb          | <pre>Syntax: Config <ir> &lt;<br/>DR&gt;<br/>Set fixed JTAG speed in kHz. Syntax: speed <khz>,<br/>e.g. speed 2000<br/>Use adaptive clocking.<br/>Read JTAG Id (Host CPU)<br/>Write JTAG command (IR). Syntax: wjc <data>(hex)<br/>Write JTAG data (DR). Syntax: wjd <data32>(hex),<br/><numbits>(dec)<br/>Reset TAP Controller using state machine (111110)<br/>Reset TAP Controller (nTRST)<br/>Create clock with TDI = TMS = 0<br/>Clock<br/>Clear TDI<br/>Set TDI<br/>Clear TMS<br/>Set TMS<br/>Clear TRST<br/>Set TRST<br/>Connect to J-Link via USB. Syntax: usb <port>,<br/>where port is 03<br/>Connect to J-Link Server via TCP/IP</port></numbits></data32></data></khz></ir></pre> |  |
| speed a<br>i<br>wjc<br>wjd<br>RTAP<br>rt<br>c00<br>c<br>0<br>1<br>t0<br>t1<br>trst0<br>trst1<br>usb<br>ip<br>wconf | <pre>Syntax: Config <ir> &lt; DR&gt; Set fixed JTAG speed in kHz. Syntax: speed <khz>, e.g. speed 2000 Use adaptive clocking. Read JTAG Id (Host CPU) Write JTAG command (IR). Syntax: wjc <data>(hex) Write JTAG data (DR). Syntax: wjd <data32>(hex), <numbits>(dec) Reset TAP Controller using state machine (111110) Reset TAP Controller (nTRST) Create clock with TDI = TMS = 0 Clock Clear TDI Set TDI Clear TMS Set TMS Clear TRST Set TRST Connect to J-Link via USB. Syntax: usb <port>, where port is 03 Connect to J-Link Server via TCP/IP Write configuration byte Syntax: wronf</port></numbits></data32></data></khz></ir></pre>                                              |  |

| rconf   | Read configuration bytes. Syntax: rconf         |
|---------|-------------------------------------------------|
| usbaddr | Configures the usb address of connected J-Link: |
|         | Syntax: usbaddr = <addr></addr>                 |

К примеру, набрав цифру «1» выход TDI эмулятора примет уровень логической 1. Таким образом, можно легко обнаружить неисправность в соединении адаптера с микроконтроллером. С помощью команды «speed» Вы можете задать скорость, а с помощью «testspeed» Вы можете проверить скорость:

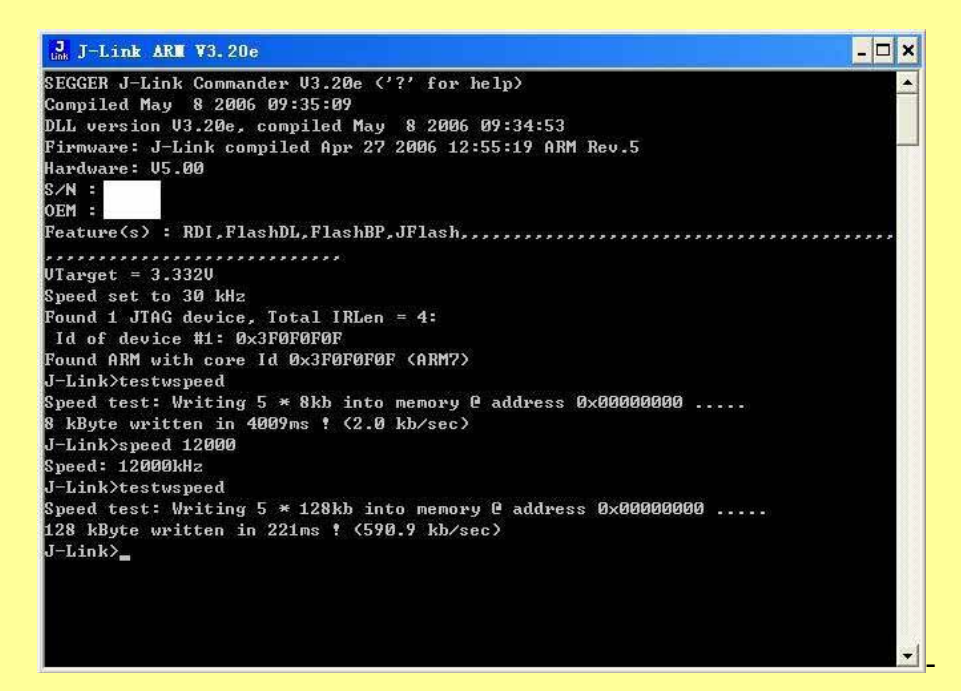

## Использование Jetlink совместно со средой IAR EW.

Запустите IAR, откройте проект. Выберите Project -> Options.

| eneral Options<br>C/C++ Compiler<br>Assembler<br>Custom Build<br>Build Actions<br>Linker<br>Debugger<br>Simulator<br>Angel<br>IAR ROM-monitor<br>J-Link/J-Trace<br>LMI FTDI<br>Macraigor<br>RDI<br>Third-Party Driver | Target     Output     Librar       Processor variant     Core     ARM7       Core     ARM7       Device     Atmel x       FPU     None       ✓     Generate interwork       Processor mode     Arm       ✓     Thumb | v Configuration   Library | options MISRA C |  |
|----------------------------------------------------------------------------------------------------|----------------------------------------------------------------------------------------------------|---------------------------|-----------------|--|
|----------------------------------------------------------------------------------------------------|----------------------------------------------------------------------------------------------------|---------------------------|-----------------|--|

JetLink5 – USB to J7AG adapter

Выберите строку «Debugger». В выпадающем меню «Driver» выберите пункт J-Link/J-Trace.

| ategory:           | Factory Settings                          |
|--------------------|-------------------------------------------|
| eneral Options     |                                           |
| C/C++ Compiler     | Setup Download Extra Options Plugins      |
| Assembler          |                                           |
| Custom Build       | Driver 🔽 🔽 Run to                         |
| Build Actions      | Simulator main                            |
| Debugger           | Simulator                                 |
| Simulator          | IAR ROM-monitor                           |
| Angel              | J-Link/J-Trace                            |
| IAR ROM-monitor    | Macraigor                                 |
| J-Link/J-Trace     | \$PROJ_DIR\$\resource\\$AM7_RAM.mac       |
| Macraigor          | - Device description file                 |
| RDI                |                                           |
| Third-Party Driver |                                           |
|                    | \$TOOLKIT_DIR\$\CONFIG\ioAT91SAM7S256.ddf |
|                    |                                           |
|                    |                                           |
|                    |                                           |

Теперь выберите строку «J-Link/J-Trace. Здесь пока можно ничего не менять. Если, используется отладка на локальном компьютере, в закладке Connection установите USB. Для удаленной отладки выберите TCP/IP и введите IP адрес удаленного компьютера, через который будет производиться отладка.

| Category:          |                                         | Factory Settings |
|--------------------|-----------------------------------------|------------------|
| C/C++ Compiler     | Setup Connection Breakpoints            |                  |
| Assembler          | Communication                           |                  |
| Custom Build       |                                         |                  |
| Linker             | C TCD/ID are bbb coo ddd                |                  |
| Debugger           |                                         |                  |
| Simulator          | JTAG scan chain                         |                  |
| Angel              | □ JTAG scan chain with multiple targets |                  |
| IAR ROM-monitor    |                                         |                  |
| LMLETDI            |                                         |                  |
| Macraigor          | Contains non-ARM devices                |                  |
| RDI                | Preceeding bits:                        |                  |
| Third-Party Driver |                                         |                  |
|                    |                                         |                  |
|                    | \$TUULKIT_DIH\$\cspycomm.log            |                  |
|                    |                                         |                  |

Закройте окно Options, нажав кнопку OK.

Теперь Вы можете, нажав кнопку Debug запустить проект на компиляцию и загрузку в ОЗУ/Flash микроконтроллера. Если в проекте нет ошибок - Вы увидите индикатор прогресса загрузки.

| Progress          | $\sim$ |
|-------------------|--------|
| Programming flash |        |
|                   |        |
|                   |        |
|                   |        |

#### Использование Jetlink совместно со средой Keil uVision.

Запустите Keil. Откройте Ваш проект.

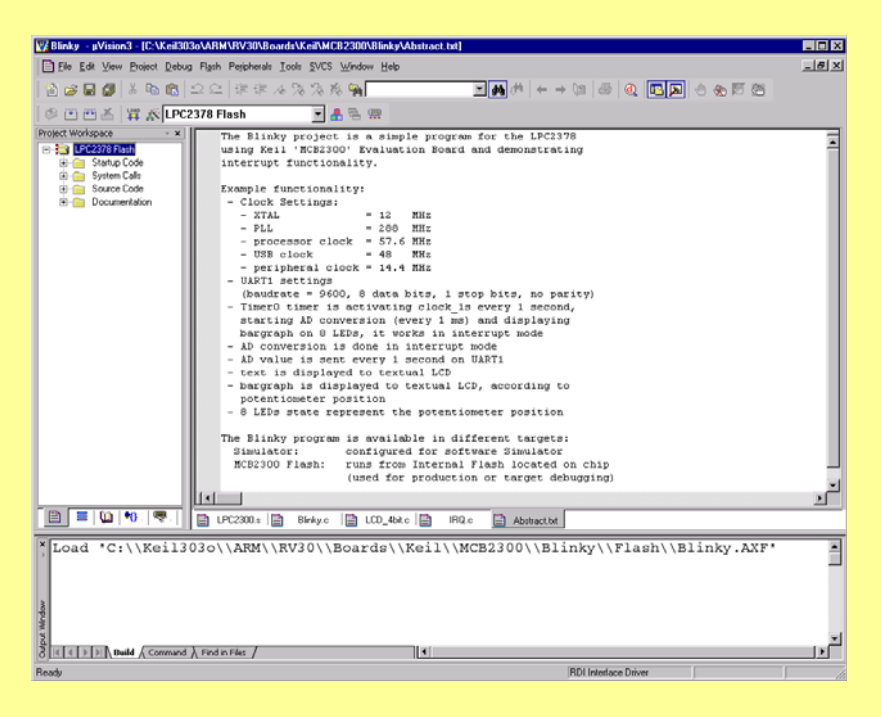

### Зайдите в Настройки проекта (Project | Options)

| Options for Target 'LPC2378 Flash'                                                     | ×                                                                                                    |
|----------------------------------------------------------------------------------------|----------------------------------------------------------------------------------------------------|
| Device Target Output Listing User C/C++ Asm Li                                         | nker Debug Utilities                                                                                              |
| C Use Simulator Settings                                                               | Use: RDI Interface Driver Settings ULINK ARM Debugger                                                             |
| Load Application at Startup     Run to main()     Initialization File:      Edit       | ULINK Cortex-M3 Debugger Load Interface Driver initializatiq Signum Systems JTAGjet Edit                          |
| Restore Debug Session Settings     Breakpoints     Vatchpoints & PA     Memory Display | Restore Debug Session Settings           Breakpoints         Toolbox           Watchpoints         Memory Display |
| CPU DLL: Parameter: D<br>SARM.DLL -cLPC2100                                            | river DLL: Parameter:                                                                                             |
| Dialog DLL: Parameter: D<br>DARMP.DLL pLPC2378                                         | ialog DLL: Parameter:<br>ARMP.DLL pLPC2378                                                                        |
| OK Cance                                                                               | el Defaults Help                                                                                                  |

JetLink5 – USB to J7AG adapter

Перейдите на вкладку **Debug** 

| Options for Target 'LPC2378 Flash'                                 | ×                                                             |  |
|--------------------------------------------------------------------|---------------------------------------------------------------|--|
| Device Target Output Listing User C/C++ Asm                        | Linker Debug Utilities                                        |  |
| O Use Simulator Settings                                           | ⊡se: RDI Interface Driver     ✓ Settings                      |  |
| Limit Speed to Real-Time                                           | ULINK ARM Debugger                                            |  |
| Load Application at Startup     Run to main() Initialization File: | Load Luminary Eval Board Initializatiq Signum Systems JTAGjet |  |
| Bestore Debug Session Settings                                     | Bestore Debug Session Settings                                |  |
|                                                                    | Reakpoints I Toolbox                                          |  |
| ✓ Watchpoints & PA                                                 | Vatchpoints                                                   |  |
| Memory Display                                                     | Memory Display                                                |  |
|                                                                    | I                                                             |  |
| CPU DLL: Parameter:                                                | Driver DLL: Parameter:                                        |  |
| SARM.DLL -cLPC2100                                                 | SARM.DLL                                                      |  |
| Dialog DLL: Parameter:                                             | Dialog DLL: Parameter:                                        |  |
| DARMP.DLL -pLPC2378                                                | TARMP.DLL ·pLPC2378                                           |  |
|                                                                    |                                                               |  |
| OK Ca                                                              | incel Defaults Help                                           |  |

Выберите RDI Interface driver. Нажмите кнопку **Settings**, расположенную рядом. Укажите путь к JLinkRDI.dll (Обычно находится в Program File/Segger/JLinkARM\_Vxxx/

| RDI Interface Driver Setup                           |                      | X    |
|------------------------------------------------------|----------------------|------|
| Browse for RDI Driver DLL                            |                      |      |
| C:\Program Files\SEGGER\JLinkAR                      | M_V359a\JLinkRDI.dll |      |
| Browse for ToolConf File                             |                      |      |
| Debug<br>Cache Options<br>Cache Code<br>Cache Memory | Configure BDI Driver |      |
|                                                      | OK Cancel            | Help |

Нажмите «Configure RDI Driver». Откроется диалог настройки RDI

| General Init JTAG Flash B     | ? ×         reakpoints       CPU       Log         J-Link-RDI is an RDI compliant software for J-Link         ARM. It requires a license (RDI), which can be obtained from SEGGER (www.segger.com).         This software is also capable of programming the flash memory of several ARM micros, which can be used to download you program to flash (Requires the add. license "FlashBL") and to set an unlimited number of software breakpoints in flash (Requires the add. license "FlashBP").         Connection to J-Link         © USB       Device 0         © LICP/IP |
|-------------------------------|----------------------------------------------------------------------------------------------------|
| C:\Program Files\SEGGER\JLink | About<br>License<br><u>RM_V359aVLinkRDI.ini</u><br><u>Beset Config</u>                                                                                                    |

Примечание: Скорее всего, в данный момент Вы увидите окно с просьбой ввести номер лицензии. Подробнее о лицензии смотрите в пункте «Лицензии».

После завершения настройки, откомпилируйте проект (**Project** | **Build Target**) и запустите отладку (**Debug** | **Start/Stop debug session**).

| ₩ Blinky - µVision3 - [Disassembly]         |                                                              |                                                                  |
|---------------------------------------------|--------------------------------------------------------------|------------------------------------------------------------------|
| R Eile Edit View Project Debug Flash Periph | erals <u>I</u> ools <u>S</u> VCS <u>W</u> indow <u>H</u> elp | >                                                                |
| 🏠 😂 🖬 🗿 👗 🖻 🛍 🏼 으 오 🎼                       | 律 ル % % % % <b>%</b>                                         | <u>■</u> # # + → 12 @ @ <b>@ ■</b> # # # #                       |
| 🔐 🖹 😫 🖓 🔂 ( <sup>3</sup> + 0) → ½± 0± [     | Q 🔉 🖤 ¥ 🗖 E 🔤 🖬 🦻 🗡                                          |                                                                  |
| Project Workspace v x                       | 332: Vectors LDR                                             | PC, Reset Addr                                                   |
| Register Value                              | ➡ 0x 00000000 E59FF 018 LDR                                  | PC,[PC,#8x8018]                                                  |
| E Current                                   |                                                              | PC, Undef_Addr                                                   |
| R0 0x0000000                                | 334: LDR                                                     | PC, SWI Addr                                                     |
| R1 0x0000000                                | 0x00000008 E59FF018 LDR                                      | PC,[PC,#0x0018]                                                  |
| R2 0x0000000                                | 335: LDR                                                     | PC, PAbt_Addr                                                    |
|                                             | 0x0000000C E59FF018 LDR                                      | PC,[PC,#0x0018]                                                  |
| R5 0x0000000                                | 330: LUK<br>8y88888818 E59EE818 LDR                          | PC FPC #8y88181                                                  |
| R6 0x0000000                                | 337: NOP                                                     | ; Reserved Vector                                                |
| R7 0x0000000                                | 338:; LDR                                                    | PC, IRQ_Addr                                                     |
| R8 0x0000000                                | 0x00000014 B9206E50 STHLTD                                   | B R01, {R4, R6, R9-R11, R13-R14}                                 |
| R9 0x0000000                                | 339: LUK<br>8y88888818 F51FF128 LDR                          | PC, [PC, #-0X0120] ; Vector from VicVectHoor<br>PC [PC #-8x8128] |
|                                             | 340: LDR                                                     | PC, FIQ Addr                                                     |
|                                             | 341:                                                         |                                                                  |
|                                             | 342: Reset_Addr DCD                                          | Reset_Handler                                                    |
|                                             | 343: Undef_Haar DCD<br>366- SWI Addr DCD                     | Undet_Handler<br>SWI Wandler                                     |
| R15 (PC) 0x0000000                          | 345: PAbt Addr DCD                                           | PAbt Handler                                                     |
| E CFSN 0x00000003                           | 346: DAbt_Addr DCD                                           | DAbt_Handler                                                     |
| ⊞                                           | 347: DCD                                                     | Ø ; Reserved Address                                             |
| E-Fast Interrupt                            | 348: INQ_HUUF DCD<br>349: FIO Addr DCD                       | FIO Handler                                                      |
| E interrupt                                 |                                                              | ···•                                                             |
|                                             |                                                              |                                                                  |
| E F E U B V F V Te                          | LPC2300.s Blinky.c ELCD_4                                    | bit.c 📄 IRQ.c 📄 Abstract.txt 🕵 Disassembly                       |
| Load "C:\\Keil303o\\AR                      | M\\RV30\\Boards\\Keil\\I                                     | MCB230 Address: 0x3fffc000                                       |
|                                             |                                                              | 0x2FFFC000, 0000000 0000000                                      |
|                                             |                                                              | 0x3FFFC000: 0000000 0000000                                      |
|                                             |                                                              | 0x3FFFC008: 0000000 0000000                                      |
|                                             |                                                              | 0x3FFFC010: 0000000F 00000000                                    |
|                                             |                                                              | 0x3FFFC010: 0000000 0000000                                      |
|                                             |                                                              | 0x3FFFC020: 0000000F 00000000                                    |
|                                             |                                                              |                                                                  |
|                                             |                                                              | UK3FFFC030: 0000000 0000000                                      |
| ASSIGN BreakDisable Br                      | eakEnaple BreakKill                                          |                                                                  |
| 811                                         |                                                              | E d b Memory #1 / Memory #2 / Memory #3 / Memor                  |
| For Help, press F1                          |                                                              | RDI Interface Driver t1: 0.00000000 sec                          |

Настройка загрузчика Flash памяти через интерфейс RDI.

Примечание: Эта функция требует лицензии. Подробнее о лицензии смотрите в пункте «Лицензии».

Запустите Keil. Откройте Ваш проект. Зайдите в Настройки проекта (Project | Options).

| ngs Update Target before Debugging |
|------------------------------------|
| Edit                               |
|                                    |
|                                    |
|                                    |
|                                    |
|                                    |

Нажмите «Settings» и выберите «J-Link Flash Programmer» в выпадающем списке. Нажмите «OK».

## Настройки RDI интерфейса.

| J-Link RDI Configuration<br>General Init JTAG Flash B | reakpoints       CPU       Log         J-Link-RDI is an RDI compliant software for J-Link         ARM. It requires a license (RDI), which can be obtained from SEGGER (www.segger.com).         This software is also capable of programming the flash memory of several ARM micros, which can be used to download your program to flash (Requires the add. license "FlashDL") and to set an unlimited number of software breakpoints in flash (Requires the add. license "FlashBP"). |
|-------------------------------------------------------|----------------------------------------------------------------------------------------------------|
| Location of gonfig file                               | Connection to J-Link                                                                                                    |
|                                                       | OK Cancel Apply                                                                                                    |

Connection to J-Link - способ подключения, USB или Ethernet.

**About** – здесь Вы можете ввести номер лицензии. Подробнее – в разделе Лицензии.

**Config file** – использование конфигурационного файла позволяет легко менять настройки для, например, разных микроконтроллеров.

JetLink5 – USB to J7AG adapter

#### INIT

| J-Link RDI Configuration    | ? ×              |
|-----------------------------|------------------|
| General Init JTAG Flash Bre | akpoints CPU Log |
|                             |                  |
|                             |                  |
|                             |                  |
|                             |                  |
|                             |                  |
|                             |                  |
|                             |                  |
|                             |                  |
|                             |                  |
|                             |                  |
|                             |                  |
|                             |                  |
|                             |                  |
|                             |                  |
|                             |                  |
|                             |                  |
|                             |                  |
|                             | OK Cancel Apoly  |
|                             | Cancer Apply     |

### Macro file

Макро файл может быть использован для загрузки пользовательских настроек, чтобы настроить Jlink RDI со специальными командами для отдельных микросхем или операций. Например, макро файл может быть использован для инициализации целевой системы только в коей мере необходимости.

| Команда                                | Описание                                                |  |
|----------------------------------------|---------------------------------------------------------|--|
| SetJTAGSpeed(x);                       | Sets the JTAG speed, $x =$ speed in kHz (0=Auto)        |  |
| Delay(x);                              | Waits a given time, x<br>= delay in millisecond s       |  |
| Reset(x);                              | Resets the target, $\mathbf{x}$ = delay in milliseconds |  |
| Go();                                  | Starts the ARM core                                     |  |
| Halt(); Table 3.1: Macro file commands | Halts the ARM core                                      |  |
| Read8(Addr);                           |                                                         |  |
| Read16(Addr);                          | Reads a $8/16/32$ bit value, Addr = address to read     |  |
| Read32(Addr);                          |                                                         |  |
| <pre>Verify8(Addr, Data);</pre>        | Verifies a 8/16/32 bit value, Addr = address to verify  |  |
| <pre>Verify16(Addr, Data);</pre>       | (as hex value) Data = data to verify (as hex value)     |  |
| <pre>Verify32(Addr, Data);</pre>       |                                                         |  |
| Write8(Addr, Data);                    | Writes a 8/16/32 bit value, Addr = address to write     |  |
| Write16(Addr, Data);                   | (as hex value) Data = data to write (as hex value)      |  |
| Write32(Addr, Data);                   |                                                         |  |
| WriteVerify8(Addr, Data);              | Writes and verifies a 8/16/32 bit value, Addr =         |  |
| WriteVerify16(Addr, Data);             | address to write (as hex value) Data = data to write    |  |
| WriteVerify32(Addr, Data);             | (as hex value)                                          |  |
| WriteRegister(Reg, Data);              | Writes a register                                       |  |

| · · · · · · · · · · · · · · · · · · · |                                      |
|---------------------------------------|--------------------------------------|
| WriteJTAG_IR(Cmd);                    | Writes the JTAG instruction register |
| WriteJTAG_DR(nBits, Data);            | Writes the JTAG data register        |

Пример макро файла.

## JTAG

| J-Link RDI Configuration | ? ×                                     |
|--------------------------|-----------------------------------------|
| General Init JTAG F      | -<br>Flash Breakpoints CPU Log          |
| ITAG speed               |                                         |
| C Auto selection         |                                         |
| C Adaptive clocking      |                                         |
| ⊙ 30 ▼ kHz               |                                         |
|                          |                                         |
| 🖵 🗖 JTAG scan chain with | n multiple devices                      |
| Position 0               | [Rilen 0                                |
| 0 is closest to TDI.     | Sum of IRLens of devices closer to TDI. |
|                          | Inden of Anim onlys is 4.               |
|                          |                                         |
|                          |                                         |
|                          |                                         |
|                          |                                         |
|                          |                                         |
|                          |                                         |
|                          | Verify JTAG config                      |
|                          | OK Cancel Apply                         |

### **JTAG speed**

Доступны три варианта настройки скорости –

- Fixed JTAG speed
- Automatic JTAG speed
- Adaptive clocking

#### **Fixed JTAG speed**

Target используется фиксированная скорость. Максимальная скорость зависит от конкретного микроконтроллера. В обычных ARM микроконтроллерах без логики JTAG синхронизации (такие как ARM7-TDMI) может работать на скоростях самого микроконтроллера. ARM микроконтроллеры с логикой синхронизации (такие как ARM7-TDMI-S, ARM946E-S, ARM966EJ-S) могут работать на скоростях до 1/6 от скорости самого микроконтроллера. Установка скорости более 10 МГц не рекомендуется.

#### Automatic JTAG speed

Максимальная скорость JTAG устанавливается автоматически. Для микроконтроллеров без логики синхронизации работа в данном режиме может быть нестабильна.

#### **Adaptive clocking**

Если микроконтроллер поддерживает RTCK сигнал, выберите адаптивное тактирование для синхронизации тактирования процессора внутри с внешним тактированием. Это гарантируем полное отсутствие проблем с синхронизацией в JTAG.

#### JTAG scan chain with multiple devices

JTAG scan chain позволяет указывать регистр (Instruction Register) в целевой системе. Это может потребоваться, если несколько устройств находятся в системе.

## **Flash configuration**

| J-Link RDI Configuration 🔹 🔀                                                                                                    |
|----------------------------------------------------------------------------------------------------|
| General Init JTAG Flash Breakpoints CPU Log                                                                                                    |
| C Enable flash programming                                                                                                    |
| Allows programming the flash. This is required to download a program into flash<br>memory or to set software breakpoints in flash (flash breakpoints).                          |
| Device Atmel AT91SAM7S64 Clock speed 48000000 Hz                                                                                                    |
| RAM 16 KB @ address 0x200000                                                                                                    |
| Flash 64 KB @ address 0x100000                                                                                                    |
| Flash is mirrored @ address 0x0                                                                                                    |
| Cache flash contents<br>Allows caching of flash contents. This avoids reading data twice and speeds up<br>the transfer between debugger and target.                             |
| Allow flash <u>d</u> ownload<br>Allows program download to flash. Your debugger does not need to have a flash<br>loader. This feature requires an additional license (FlashDL). |
| ☑ Show info window during download                                                                                                    |
|                                                                                                    |
| OK Cancel Apply                                                                                                    |

Enable flash programming – разрешает программирование flash. Это необходимо для загрузки флеш памяти или использования flash breakpoints.

Если вы используете данную функцию, необходимо правильно указать тип микросхемы, базовый адрес флеш памяти и скорость тактирования.

#### **Cache flash contents**

Если разрешено, то содержимое флеш кешируется, чтобы избежать двойного чтения данных и повысить скорость обмена между эмулятором и микроконтроллером.

#### Allow flash download

Функция программному обеспечению RDI загружать флеш. Небольшой фрагмент кода будет загружен и запущен на выполнении в ОЗУ микроконтроллера, который затем будет программировать флеш память. Это обеспечивает возможность оперативной загрузки отладчиком, даже без наличия встроенного флеш загрузчика.

По окончанию загрузки будет отображено информационное окно.

| J-Link flash programming |                             |  |
|--------------------------|-----------------------------|--|
|                          |                             |  |
|                          | Finished flash programming. |  |
|                          |                             |  |

## **Breakpoints**

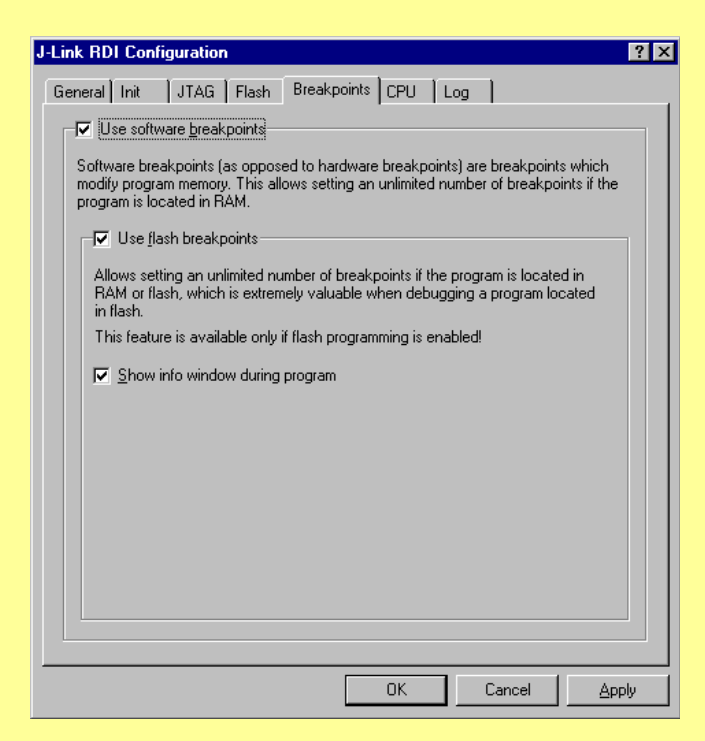

#### **Use software breakpoints**

Функция позволяет устанавливать неограниченное число точек прерывания, если программа находится в оперативной памяти, установка и переустановка точек прерывания в зависимости от программного кода.

#### Use flash breakpoints

Функция позволяет устанавливать неограниченное число точек прерывания, если программа находится в ОЗУ или во флэш-памяти путем сброса точек прерывания и установки заново в зависимости от программного кода.

JetLink5 – USB to J7AG adapter

#### Информационное окно отображает текущую операцию.

J-Link flash programming

Programming sector 0 (128 Bytes @ addr 0x00000000)

### CPU

| J-Link RDI Configuration ? 🗙                                                                                                    |
|----------------------------------------------------------------------------------------------------|
| General Init JTAG Flash Breakpoints CPU Log                                                                                                    |
| Allows the emulator to simulate individual instructions when single stepping instructions.<br>This does not normally have any disadvantages and makes debugging much faster,<br>especially when using flash breakpoints.                                                                                                    |
| Reset strategy                                                                                                    |
| J-Link supports different reset strategies. This is necessary because there is no single<br>way of resetting and halting an ARM core before it starts to execute instructions.                                                                                                    |
| Hardware, halt after reset (normal)                                                                                                    |
| The hardware RESET pin is used to reset the CPU. After reset release, J-Link continuously tries to halt the CPU. This typically halts the CPU shortly after reset release; the CPU can in most systems execute some instructions before it is halted. The number of instructions executed depends primarily on the JTAG speed; the higher the JTAG speed, the faster the CPU can be halted. Some CPUs can actually be halted before executing any instruction, because the start of the CPU is delayed after reset release. If a pause has been specified, J-Link waits for the specified time before trying to halt the CPU. This can be useful if a bootloader which resides in flash or ROM needs to be started after reset. |
|                                                                                                    |
|                                                                                                    |
| OK Cancel Apply                                                                                                    |

#### **Reset strategy**

Определяет, как J-Link RDI определяет запросы на сброс от программы. J-Link сбросить поддерживает различные варианты сброса. Это необходимо потому, что нет единого способа сброса и остановки ARM ядра, перед стартом и началом выполнения инструкция.

Исполнения инструкций после сброса может привести к различным проблемам. Некоторые ARM микроконтроллеры не могут быть до конца "остановлены", это значит, что они не могут переключаться в режим отладки (CPU невозможно остановить).

Доступные способы сброса:

- Hardware, halt after reset (normal)
- Hardware, halt after reset using WP
- Hardware, halt after reset using DBGRQ
- Hardware, halt with BP@
- Software, for Analog Devices ADuC7xxx MCUs
- No reset

#### Hardware, halt after reset (normal)

Вывод аппаратного сброса используется для сброса процессора. После выполнения сброса J-Link непрерывно пытается остановить процессор. Это обычно останавливает CPU вскоре после сброса; процессор может в большинстве систем выполнить ряд некоторых инструкций, прежде чем он будет остановлен. Число выполненных инструкций зависит главным образом от скорости JTAG: чем быстрее скорость JTAG, тем быстрее CPU может быть остановлен. Некоторые процессоры могут быть остановлены перед выполнением инструкций, потому что имеется задержка после сброса. Если задана задержка, J – Link будет ждать заданное время, прежде чем пытаться остановить процессор. Это может быть полезно, для старта загрузчика, который находится в флэшпамять или ROM, которые запускаются после перезагрузки.

#### Hardware, halt after reset using WP

Вывод RESET используется для сброса процессора. После сброса J-link непрерывно пытается остановить процессор. Это обычно останавливает CPU вскоре после сброса; процессор может в большинстве систем выполнить ряд некоторых инструкций, прежде чем он будет остановлен. Число выполненных инструкций зависит главным образом от скорости JTAG: чем быстрее скорость JTAG, тем быстрее CPU может быть остановлен. Некоторые процессоры могут быть остановлены перед выполнением инструкций, потому что имеется задержка после сброса.

#### Hardware, halt after reset using DBGRQ

Вывод RESET используется для сброса процессора. После сброса J-link непрерывно пытается остановить процессор. Это обычно останавливает CPU вскоре после сброса; процессор может в большинстве систем выполнить ряд некоторых инструкций, прежде чем он будет остановлен. Число выполненных инструкций зависит главным образом от скорости JTAG: чем быстрее скорость JTAG, тем быстрее CPU может быть остановлен. Некоторые процессоры могут быть остановлены перед выполнением инструкций, потому что имеется задержка после сброса

### LOG

Log файл может быть сгенерирован J-Link ARM и J-Link RDI. Этот файл может оказаться полезным для отладки и оценки работы. Он может помочь вам решить проблему самостоятельно. Или отослать его в службу поддержки.

### Использование удаленной отладки.

Удаленная отладка – весьма удобная вещь, в том случае, когда Вы находитесь далеко от Вашего отлаживаемого устройства. Этот тот случай, когда программист сидит в Москве, а устройство, которое надо отладить находится в Хабаровске. Итак, что для этого требуется.

- 1. Компьютер программиста с установленной средой IAR, например.
- 2. Internet/Ethernet доступ.
- 3. На компьютере программиста должны быть установлена Setup\_JlinkARM.

- 4. К удаленному компьютеру должен быть подключен USB JTAG адаптер.
- 5. На удаленном компьютере должны быть установлены драйвера к адаптеру и установлена Setup JlinkARM.
- 6. Программист должен знать реальный IP адрес удаленного компьютера. Для этого на удаленном компьютере необходимо проделать следующее:
  - Пуск -> Выполнить -> cmd

| Запуск | ірограммы [?]                                                                          |
|--------|----------------------------------------------------------------------------------------|
| 1      | Введите имя программы, папки, документа или<br>ресурса Интернета, и Windows откорет их |
|        |                                                                                        |
| Открыт |                                                                                        |
|        |                                                                                        |
|        | ОК Отмена Обзор                                                                        |

• Набрать ipconfig и нажать Enter. На экране будет отображен IP адрес компьютера.

Запускаем IAR. Открываем проект, заходим в свойства проекта и на вкладе J-Link/J-Trace -> Connection выбираем TCP/IP и вводим адрес удаленного компьютера. Нажимаем кнопку Ok, чтобы закрыть окно Option.

На удаленном компьютере запускаем программу JlinkTCPIpserver.exe, которая обычно находится в папке Program File/Segger/JLinkARM\_Vxxx/

| IPStat                | Not connected |     |       |
|-----------------------|---------------|-----|-------|
|                       | R             | W   | WR    |
| This connection       | 0             | 0   | 0     |
| Total                 | 0             | 0   | 0     |
| USBStat Not connected |               |     |       |
|                       | 📕 Stay on to  | Р , | About |
| Status                | , cuy on to   |     | 4DOU( |

Теперь в IAR можно смело нажимать Debug и работать.

Примечание: Большинство антивирусных программ воспринимает этот процесс отрицательно и блокирует его выполнение. Поэтому рекомендуется отключить их на время удаленной отладки.

### Использование программы JFlash.

Программа JFlash весьма удобна для массового программирования микроконтроллеров. Запускаем JFlash.

JetLink5 – USB to J7AG adapter

| J-Flash ARM<br>ile Edit View                                                                                                    | V3.60a - [c:\Program<br>Target Options Window                                                                                                    | Files\SEGGER\JLink<br>Help                                                                                            | ARM_V360a\Defaul                                              | t.jflash *] |  | - |   |
|----------------------------------------------------------------------------------------------------|----------------------------------------------------------------------------------------------------|----------------------------------------------------------------------------------------------------|---------------------------------------------------------------|-------------|--|---|---|
| Project - De                                                                                                    | efault 💶 🗖 🔀                                                                                                    |                                                                                                    |                                                               |             |  |   |   |
| Name                                                                                                    | Value                                                                                                    |                                                                                                    |                                                               |             |  |   |   |
| Connection                                                                                                    | USB (Device 0)                                                                                                    |                                                                                                    |                                                               |             |  |   |   |
| Sonnoodon                                                                                                    | 000 [00100 0]                                                                                                    |                                                                                                    |                                                               |             |  |   |   |
| nit JTAG speed                                                                                                    | 10 kHz                                                                                                    |                                                                                                    |                                                               |             |  |   |   |
| ITAG speed                                                                                                    | Auto recognition                                                                                                    |                                                                                                    |                                                               |             |  |   |   |
| AP number                                                                                                    | <not used=""></not>                                                                                                    |                                                                                                    |                                                               |             |  |   |   |
| - len                                                                                                    | <not used=""></not>                                                                                                    |                                                                                                    |                                                               |             |  |   |   |
| PU                                                                                                    | ABM7/ABM9                                                                                                    |                                                                                                    |                                                               |             |  |   |   |
| ndian                                                                                                    | Little                                                                                                    |                                                                                                    |                                                               |             |  |   |   |
| heck core Id                                                                                                    | No                                                                                                    |                                                                                                    |                                                               |             |  |   |   |
| ore Id                                                                                                    | 0x0                                                                                                    |                                                                                                    |                                                               |             |  |   |   |
| se target RAM                                                                                                    | No                                                                                                    |                                                                                                    |                                                               |             |  |   |   |
| AM address                                                                                                    | 0x0                                                                                                    |                                                                                                    |                                                               |             |  |   |   |
| AM size                                                                                                    | 4 KB                                                                                                    |                                                                                                    |                                                               |             |  |   |   |
|                                                                                                    | CEL a secolizati                                                                                                    | C                                                                                                    |                                                               |             |  |   |   |
| ash memory                                                                                                    | 0v0                                                                                                    |                                                                                                    |                                                               |             |  |   |   |
| )rganization                                                                                                    | 16 bits x 1 chip                                                                                                    |                                                                                                    | ///seg                                                        | GER         |  |   |   |
| LOG                                                                                                    |                                                                                                    |                                                                                                    |                                                               |             |  |   |   |
| plication log start<br>J-Flash ARM V3.6<br>JLinkARM.dll V3.<br>eading flash devic<br>eading MCU devi<br>eading MCU devic<br>eading new project<br>New project crea | ted<br>30a (J-Flash compiled Feb 9<br>30a (DLL compiled Feb 9 20<br>ce list (c:\Program Files\SEG<br>es read successfully (139 De<br>ce ist (c:\Program Files\SEG<br>ces read successfully (134 D<br>tel lie (c:\Program Files\SEG)<br>ted successfully | 2007 20:05:26)<br>107 20:05:02)<br>GER V,LinkARM_V360a\E<br>GER V,LinkARM_V360a\E<br>evices)<br>SER V,LinkARM_V360a\D | :TC\JFlash\Flash.csv]<br>:TC\JFlash\MCU.csv]<br>efault;flash] |             |  |   |   |
| 1                                                                                                    |                                                                                                    |                                                                                                    |                                                               |             |  |   | > |

Далее, File -> Open Project, выбираем проект соответствующий Вашему процессору.

Теперь File - > Open, выбираем файл который надо записать. И наконец Target - > Auto , для стирания, программирования и проверки.

Примечание: Скорее всего, в данный момент Вы увидите окно с просьбой ввести номер лицензии. Подробнее о лицензии смотрите в пункте «Лицензии».

#### Лицензии.

Использование RDI и JFlash требует лицензии, которая продается отдельно фирмой Segger. С ценами можно ознакомится здесь http://www.segger.com/pricelist\_jlink.html

Однако, в Интернете можно найти файл под названием rdikeygen, который по серийному номеру адаптера генерирует все необходимые лицензии.

|               |                                             | ×        |
|---------------|---------------------------------------------|----------|
| J-Link seial  | 01010101010                                 | ОК       |
| RDI           | License_RDI_V0_51010101010_E0_K2438c2eb     | Generate |
| FlashBP       | License_FlashBP_V0_51010101010_E0_Ke4e8ef77 |          |
| FlashDownload | License_FlashDL_V0_51010101010_E0_K20443577 |          |
| J-Flash       | License_JFlash_V0_S1010101010_E0_Kfac2b54a  |          |
|               |                                             |          |

Разумеется, пользоваться им можно ТОЛЬКО в ознакомительных целях.

#### **JTAG** Разъем.

Имеется две версии разъемов – 14 и 20 контактов. Назначение контактов можно увидеть ниже в таблице.

14 – контактная версия адаптера.

| 1  | VTref | Вход    | Питание от отлаживаемой платы                 |
|----|-------|---------|-----------------------------------------------|
| 2  | 5V    | Выход   | Опция – вывод 5V из устройства.               |
| 3  | nTRST | Выход   | Сигнал сброса ЈТАС отлаживаемого контроллера  |
| 4  | GND   |         |                                               |
| 5  | TDI   | Выход   | Выход ЈТАС данных адаптера                    |
| 6  | GND   |         |                                               |
| 7  | TMS   | Выход   | Выход сигнала установки режима ЈТАС           |
| 8  | RTCK  | Вход    | Не используется                               |
| 9  | ТСК   | Выход   | Выход сигнала тактирования ЈТАС               |
| 10 | GND   |         |                                               |
| 11 | TDO   | Вход    | Вход ЈТАС данных от отлаживаемого контроллера |
| 12 | RESET | Вх/Вых. | Сигнал сброса отлаживаемого контроллера       |
| 13 | GND   |         |                                               |
| 14 | 5V    | Выход   | Для совместимости с моделями KS               |
|    |       |         |                                               |

#### 20 – контактная версия адаптера.

| 1  | VTref   | Вход    | Питание от отлаживаемой платы                 |
|----|---------|---------|-----------------------------------------------|
| 2  | Vsupply |         |                                               |
| 3  | nTRST   | Выход   | Сигнал сброса ЈТАС отлаживаемого контроллера  |
| 4  | GND     |         | Земля                                         |
| 5  | TDI     | Выход   | Выход ЈТАС данных адаптера                    |
| 6  | GND     |         | Земля                                         |
| 7  | TMS     | Выход   | Выход сигнала установки режима ЈТАС           |
| 8  | GND     |         | Земля                                         |
| 9  | ТСК     | Выход   | Выход сигнала тактирования ЈТАС               |
| 10 | GND     |         | Земля                                         |
| 11 | RTCK    | Вход    | Не используется                               |
| 12 | GND     |         | Земля                                         |
| 13 | TDO     | Вход    | Вход ЈТАС данных от отлаживаемого контроллера |
| 14 | GND     |         | Земля                                         |
| 15 | RESET   | Вх/Вых. | Сигнал сброса отлаживаемого контроллера       |
| 16 | GND     |         | Земля                                         |
| 17 | DBGRQ   |         | Не используется                               |
| 18 | GND     |         | Земля                                         |
| 19 | DBGACK  |         | Не используется                               |
| 20 | GND     |         | Земля                                         |

JetLink5 – USB to J7AG adapter

### Обновление программного обеспечения (firmware).

Обновление прошивки производится автоматически, при запуске любой из программ, использующих библиотеку JLink.dll. Данная библиотека входит в состав Setup\_JlinkARM, который доступен по адресу - <u>http://www.segger.com/download\_jlink.html</u>